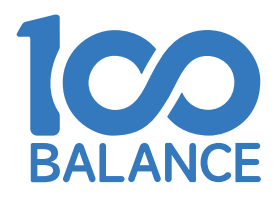

# 均衡宝丨上位机操作手册

东莞市均衡宝技术有限公司

# 一、获取上位机软件&驱动

※温馨提示:上位机支持UART/RS485/CAN三种通讯方式,三种通讯使用同一个上位机软件,但不同的通讯方式需要安装不同的驱动程序。

#### 软件与驱动的获取方式1: 官网下载

电脑端进入官网地址"www.100balancebms.com/"在服务栏,进入下载中心,再进入应用程序下载栏,选择需要的上位机软件及对应的驱动程序。

| <mark>Ⅰ</mark> ∞ 均衡宝                               | 产品                             | 服务         | 应用 | 商店 | 品牌 | 中文/EN                     |
|----------------------------------------------------|--------------------------------|------------|----|----|----|---------------------------|
| 三、应用程序下载                                           |                                |            |    |    |    |                           |
| 01 均衡宝-UART/                                       | 485驱动                          |            |    |    |    | ¥.                        |
| 02 均衡宝-上位机<br>03 均衡宝-CAN现                          | [动                             |            |    |    |    |                           |
| 四、其他资料下载                                           |                                |            |    |    |    |                           |
| 01 均衡主硬件1A;                                        | 主动均衡模块3-16串视频                  | 顷教程        |    |    |    | $(\underline{\intercal})$ |
| <ul> <li>02 均衡宝软件1A</li> <li>03 均衡宝硬件5A</li> </ul> | 主动均衡模块3-24串视频<br>主动均衡模块3-16串视频 | 页数程<br>页数程 |    |    |    | لک<br>ا                   |
| 04 均衡宝4-8串主                                        | 动均衡保护板视频教程                     |            |    |    |    | È                         |
| 05 均衡宝8-17串<br>点击查看更多>>                            | 主动均衡保护板视频教程                    | 2          |    |    |    | Ł                         |

### 软件与驱动的获取方式2:客服获取

通过微信、QQ、平台客服等沟通软件联系客服获取安装包进行下载安装。

|              | BmsMonitorV1.0.1.zi<br>p<br>8.6M<br>微信电脑版<br>你好,上位机软件请查收 |  |
|--------------|----------------------------------------------------------|--|
| ☺ ⊟ X- ⊙<br> | 发送(S)                                                    |  |

## 1、安装软件

获取安装包后我们解压安装包到自己想存放的位置,建议再把软件启动程序图标放在桌面方便使用。

| 📙   🗢   DalyBmsMonitorV1.0.1                                                                                                    |                                  |                                                                         |                                                                      |                      | - 🗆 ×     |
|----------------------------------------------------------------------------------------------------|----------------------------------|-------------------------------------------------------------------------|----------------------------------------------------------------------|----------------------|-----------|
| 文件 主页 共享 查看                                                                                                    |                                  |                                                                         |                                                                      |                      | ~ ໃ       |
| ★      ★      章      □     □     □     □     □     □     □     □     □     □     □     □     □     □     □     □     □     □     □     □     □     □     □     □     □     □     □ | AEZ<br>共理方式<br>移动到 复制到<br>難除 重命名 | <ul> <li>□ 新建项目 ·</li> <li>1 经松访问 ·</li> <li>新建</li> <li>文件夫</li> </ul> | <ul> <li>↓ 打开 →</li> <li>属性</li> <li>◎ 病損</li> <li>⑦ 方史记录</li> </ul> | ★ 全部选择 ※ 全部取消 ※ 反向选择 |           |
| 剪贴板                                                                                                    | 组织                               | 新建                                                                      | 打开                                                                   | 选择                   |           |
| ← → ∽ ↑ 📙 > 此电脑 >                                                                                                    | 本地磁盘 (C:) > 用户 > ASUS > 桌面       | > DalyBmsMonitorV1.0                                                    | .1                                                                   | 5 v                  |           |
| ^                                                                                                    | へ<br>夕段                          | 修改日期                                                                    | <del>))(</del> 开]                                                    | +4                   |           |
| ★ 快速访问                                                                                                    |                                  | IPRCI HD                                                                | ×=                                                                   | X.1.                 |           |
| 桌面 🛛 🖈                                                                                                    | app.publish                      | 2023-08-30 11:38                                                        | 文件夹                                                                  |                      |           |
| ➡下載 🖌                                                                                                    | en-US                            | 2023-08-30 11:38                                                        | 文件夹                                                                  |                      |           |
|                                                                                                    | HistoryData                      | 2023-08-30 11:38                                                        | 文件夹                                                                  |                      |           |
|                                                                                                    | Images                           | 2023-08-30 11:38                                                        | 文件夹                                                                  |                      |           |
|                                                                                                    | kerneldlis                       | 2023-08-30 11:38                                                        | 文件夹                                                                  |                      |           |
| images                                                                                                    | SaveData                         | 2023-08-30 11:38                                                        | 文件夹                                                                  |                      |           |
| 店铺装修                                                                                                    | x64                              | 2023-08-30 11:38                                                        | 文件夹                                                                  |                      |           |
| 首页                                                                                                    | ×86                              | 2023-08-30 11:38                                                        | 文件夹                                                                  |                      |           |
| 说明书                                                                                                    | zh-CN                            | 2023-08-30 11:38                                                        | 文件夹                                                                  |                      |           |
|                                                                                                    | ClosedXML.dll                    | 2023-05-20 11:49                                                        | 应用程序扩展                                                               | 1,023 KB             |           |
| CneDrive                                                                                                    | cn-ZH.lng                        | 2023-05-20 11:49                                                        | LNG 文件                                                               | 1 KB                 |           |
| 🛄 此电脑                                                                                                    | ControlCAN.dll                   | 2023-05-20 11:49                                                        | 应用程序扩展                                                               | 52 KB                |           |
| ● WPS云曲                                                                                                    | OcumentFormat.OpenXml.dll        | 2023-05-20 11:49                                                        | 应用程序扩展                                                               | 5,564 KB             |           |
|                                                                                                    | C DocumentFormat.OpenXml         | 2023-05-20 11:49                                                        | Microsoft Edge                                                       | 15,885 KB            | 洗择要预览的文件。 |
|                                                                                                    | en-US.lng                        | 2023-05-20 11:49                                                        | LNG 文件                                                               | 1 KB                 |           |
| ▲ 东冕市大守电子科技                                                                                                    | ExcelNumberFormat.dll            | 2023-05-20 11:49                                                        | 应用程序扩展                                                               | 27 KB                |           |
| 🧊 3D 对象                                                                                                    | C ExcelNumberFormat              | 2023-05-20 11:49                                                        | Microsoft Edge                                                       | 5 KB                 |           |
| 📑 视频                                                                                                    | FastMember.dll                   | 2023-05-20 11:49                                                        | 应用程序扩展                                                               | 23 KB                |           |
| ■ 图片                                                                                                    | HslControls.dll                  | 2023-05-20 11:49                                                        | 应用程序扩展                                                               | 303 KB               |           |
| 🗐 文档                                                                                                    | HslControls.pdb                  | 2023-05-20 11:49                                                        | PDB 文件                                                               | 922 KB               |           |
|                                                                                                    | C HslControls                    | 2023-05-20 11:49                                                        | Microsoft Edge                                                       | 259 KB               |           |
|                                                                                                    | LayeredSkin.dll                  | 2023-05-20 11:49                                                        | 应用程序扩展                                                               | 696 KB               |           |
|                                                                                                    | MetroFramework.dll               | 2023-05-20 11:49                                                        | 应用程序扩展                                                               | 331 KB               |           |
|                                                                                                    | PCMaster                         | 2022 08 20 11:28                                                        | Application Man                                                      | 2 KB                 |           |
| 🏪 本地磁盘 (C:)                                                                                                    | PCMaster                         | 2023-08-30 11:38                                                        | 应用程序                                                                 | 1,068 KB             |           |
| 🕳 软件 (D:)                                                                                                    | PCMaster.exe.config              | 2023-05-20 11:49                                                        | CONFIG 文件                                                            | 1 KB                 |           |
| 🕳 文档 (E:)                                                                                                    | PCMaster.exe.manifest            | 2023-08-30 11:38                                                        | MANIFEST 文件                                                          | 12 KB                |           |
| 🕳 其他 (F:)                                                                                                    | PCMaster.pdb                     | 2023-08-30 11:38                                                        | PDB 文件                                                               | 742 KB               |           |
| 🛁 网络                                                                                                    |                                  |                                                                         |                                                                      |                      |           |
| 28 个项目                                                                                                    |                                  |                                                                         |                                                                      |                      |           |

#### 2、安装驱动

首先,我们需要把通讯线接上我们的电脑,然后我们可以打开右键我的电脑选择管理,在设备管理器中的其他设备来查看接入的通讯有没自动安装,未自动成功会显示黄色的感叹号,可右键未安装的通讯串口选择更新驱动程序(自动搜索或选择官网下载的驱动程序)来进行驱动安装。也可以使用驱动人生、驱动精灵等驱动软件来安装。

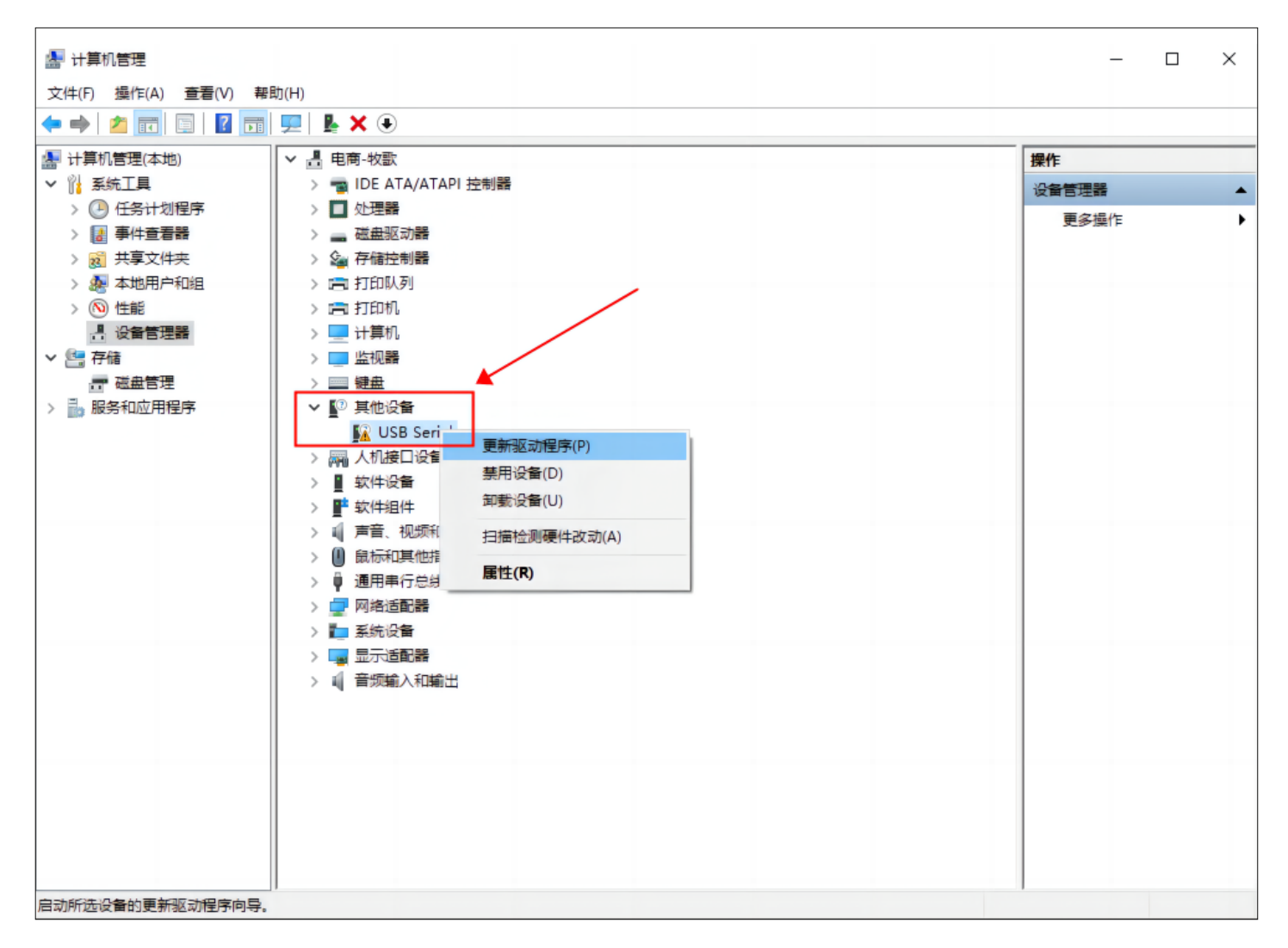

### 连接上位机

打开上位机软件,点击右上角的通讯设置来选择对应串口,(非定制产品不选校验位、UART选择9600的波特率,485选择9600或115200,CAN选 择250),选择完后点击打开串口即可。

| 🗠 均衡宝 V1.11                      |              |               |         |                          |                       | ,- <u> </u>       |
|----------------------------------|--------------|---------------|---------|--------------------------|-----------------------|-------------------|
| <b>次</b> 数据监控                    |              |               |         |                          | 板号选择 BMS 01<          | 新 English 帮助 通信设置 |
|                                  |              |               |         |                          | TIT                   | TIT               |
| 参数读取                             | 通信设置         | 管理            | 大态      | 80 100 120<br>140<br>160 | -200 100 200 -300 300 | 20 40 50 60 70    |
|                                  | 8            |               |         |                          | -400 <b>0</b> 400     |                   |
|                                  |              | 由洲迷刑          |         |                          |                       |                   |
| 「二日模式                            | 通信状态: Closed | 屯心吴重<br>充放电次数 |         | 总电压                      | 电流                    | SOC               |
|                                  | 🚺 电池状态       |               | 2 通信设置  | - 0                      | ×                     | (!) 告讐列表          |
| 历史告警                             | 限流开关:        |               | 日设置 CAN |                          | 前电MOS:                |                   |
| (合) BMS升级                        | 最高电压:        | 最高电压位置:       | 串口号:    | COM4 ~                   | Life:                 |                   |
|                                  | 最低由正         | 最低由压位置。       | 校验位:    | None ~                   | DO2 <sup>.</sup>      |                   |
|                                  |              |               |         | 0000                     | 002.                  |                   |
|                                  | 电芯串数:        | 压差            | 波特举:    | 9600 ~                   |                       |                   |
|                                  | 温度数里:        | 温差            |         |                          |                       |                   |
|                                  | 🗾 单体电压       |               | 刷新      | 打开串口                     |                       |                   |
|                                  |              | 最             |         |                          | 見压                    |                   |
| DMC把序始十.                         | 1-12 1       | 2 3           | 4 5     | 6 7                      | 8 9                   | 10 11 12          |
| ロミオモノナカ以本:<br>R24TV V01 20230922 | 13-24 13     | 14 15         | 16 17   | 18 19                    | 20 21                 | 22 23 24          |
| LETT_TOT_ESESSUEE                |              |               |         |                          |                       |                   |

# 四、进入管理模式

1、在"数据监控"页点击"管理状态", 输入默认密码20211115, 进入管理模式。

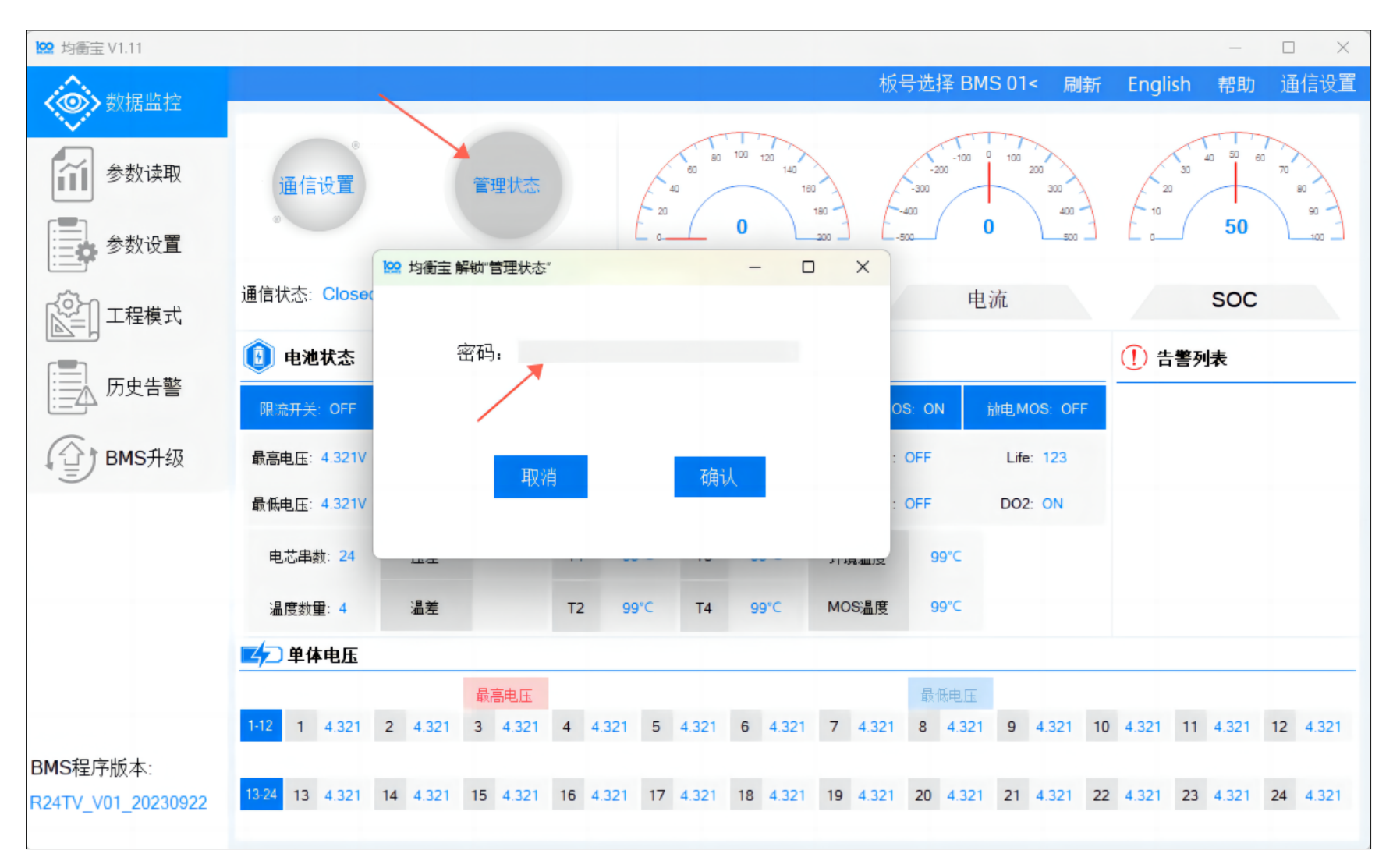

### 1、在参数设置页面,选择对应的电池类型后,一键设置出厂默认的保护参数。(专业人员也可根据需求设置对应参数,非专业人员请在 厂家指导下设置)

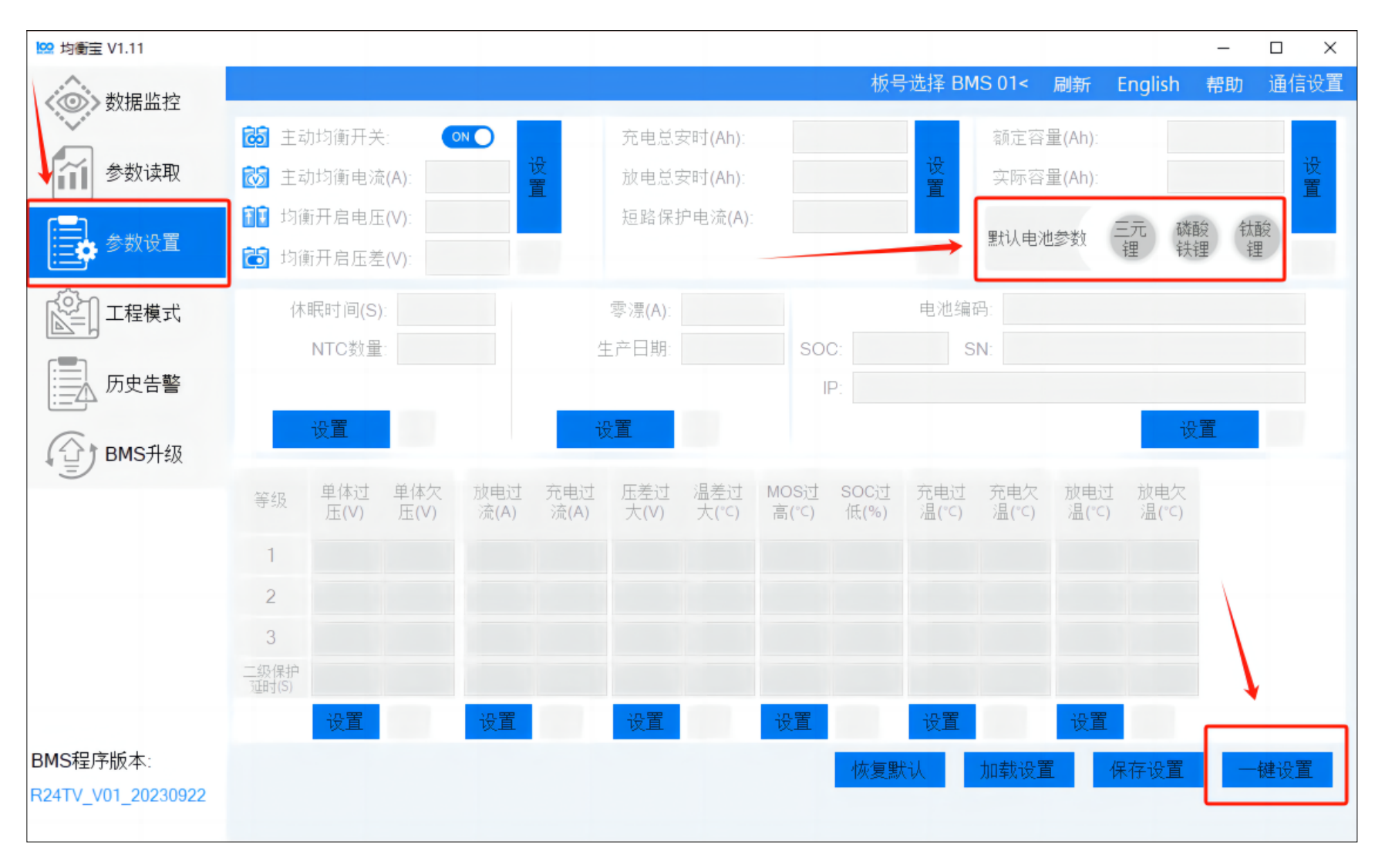

2、首次使用时,请将电池充至100%,设置电池组实际容量,及标定SOC为100%,不然后续使用会导致SOC显示不准。在参数设置进入 设置界面,输入电池组实际的额定容量与实际容量(建议设置同一值)。设置完成后SOC会在后续的使用中会自动校准。

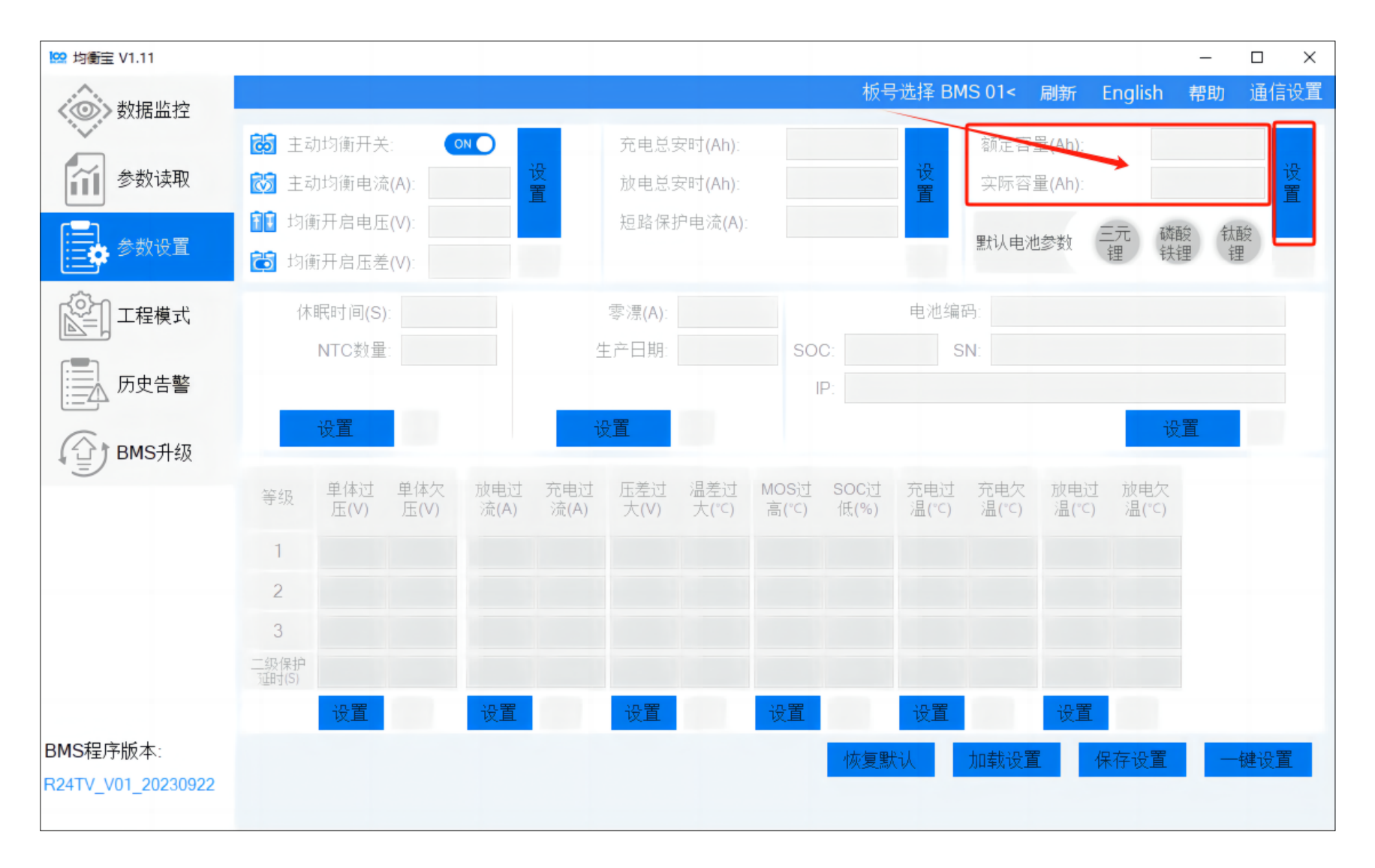